# E-LEARNING / ADAPTIVE LEARNING

FAQs on subscription, sign in, and others

# 1 What is e-learning and adaptive learning?

Check out this easy-to-understand comparison table below for insights into e-learning and adaptive learning

| E-LEARNING                                                                                                    | ADAPTIVE LEARNING                                                                                                    |  |  |
|----------------------------------------------------------------------------------------------------|----------------------------------------------------------------------------------------------------|--|--|
| Pre-designed courses and materials - same content and order for every learner                                      | Recreates at scale the optimal teaching approach of<br>one-to-one personal tutor and personalised<br>learning                 |  |  |
| It's a <b>one-size-fits-all approach</b> that does not consider individual learner's needs, interest and knowledge | Adjusts in real-time to the learner's strengths and<br>weaknesses and respond dynamically to reinforce<br>knowledge over time |  |  |
| The content is generally fixed and the same for all learners in linear fashion                                     | Employs data analytics and intelligent technologies<br>and respond dynamically to strengthen<br>understanding                 |  |  |

# 2 How to purchase an e-learning or adaptive learning course?

You can purchase our courses through website, Business Portal or by contacting our customer service. However, adaptive learning courses only available for purchase on Business Portal and via our customer service.

via our customer service.

### Method 1: Purchase from website

Step 1:

Visit www.relyonnutec.com/e-learning to view or search available courses

Step 2: Click '**Read more'** to read details and purchase selected course

Step 3:

Click **'Book E-learning now'** to proceed with the purchase

Step 4:

Go to checkout, check your purchase and click **'checkout as guest'** 

### Step 5:

Fill up both billing information and booking details, accept the terms and conditions and complete the payment. You will receive a welcome email to sign in and begin your course

\*Only payment with Visa, Mastercard or UnionPay is accepted.

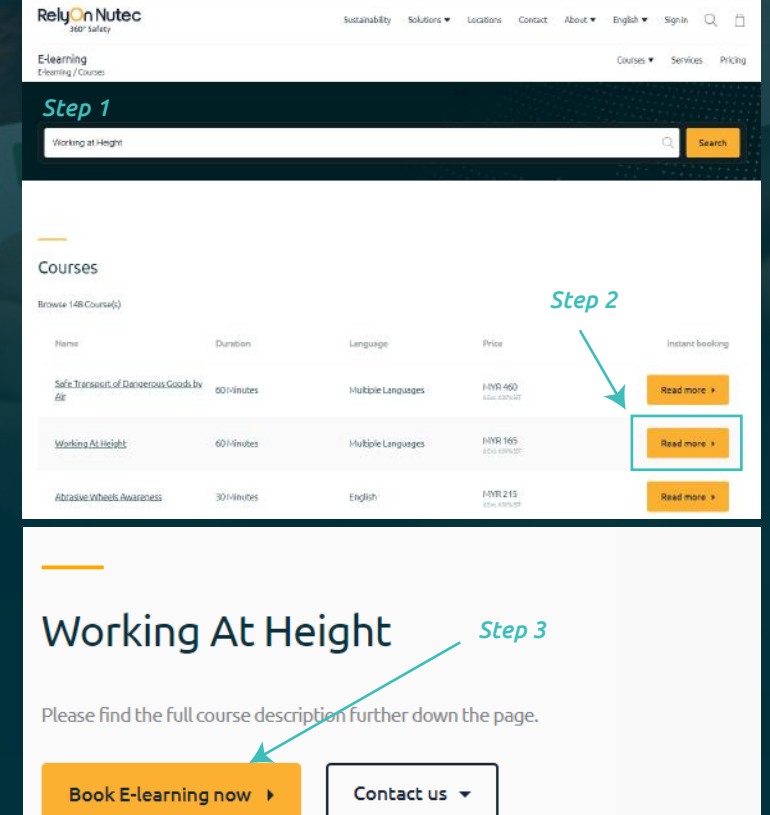

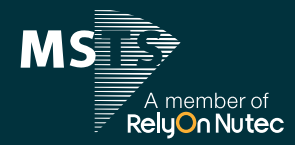

www.msts-my.org
 +606 292 2069
 ■ bookings@msts-my.org
 in f □ □ ♂ MSTS Asia

### Method 2: Purchase via Business Portal

Step 1: Login to your Business Portal account at portal.relyonnutec.com

Step 2: Click the **'Employees'** tab to select students or **'Add new employee'** 

Step 3: Select the employee and click **'Book** course' button

Step 4:

Search and select for the course(s) needed and click 'Book selected'

Step 5:

Go to the basket and click **Confirm buton** to confirm the purchase of the e-learning. The assigned employee will received a welcome email and sign in instruction

| Step 2                                                 |                     |                |
|--------------------------------------------------------|---------------------|----------------|
| Dashboard                                              | Book course         |                |
| La Employees                                           | Show bookings       |                |
| Bookings                                               |                     |                |
| Digital library                                        | See certificates    |                |
| 🐺 Basket                                               | Go to employee      |                |
| Courses                                                |                     | Step 4         |
| All courses Classroom E-learning Blended On-Demand Vir | r-tataysia • All tr | aining centres |
| Course 🗈                                               | Price =             | Bookselected   |
| Fire Safety Awareness                                  | MYR 165             | Book now       |
| Fire Safety Awareness (Adaptive)                       | MYR 165             | Book now       |
| Fire Safety Awareness - OSHA Standards                 | MYR 165             | Book now       |
| Fire Warden and Fire Safety Awareness                  | MYR 270             | Book now       |

Step 3

#### Method 3: Purchase via Customer Support

Should you encounter any issues during booking through website / Business Portal or prefer to book via our customer support, please contact:

RelyOn Nutec

Email: bookings@msts-my.org Phone: +606 292 2069

# 3 How to sign in to the student's portal?

Once the purchase is successful, student will receive a welcome email with sign in instruction. Access your training for the first time by following the instruction in the email.

| You have been granted access to a new training<br>course<br>You can access the course by following the details below |                                       |  |  |  |  |  |
|----------------------------------------------------------------------------------------------------|---------------------------------------|--|--|--|--|--|
| Course name:<br>Behavior Based Safety                                                                                |                                       |  |  |  |  |  |
| Access your training today                                                                                           | Go to training course                 |  |  |  |  |  |
| NOTE: If you observe any error in the course, p<br>US' link or button within the course to tell us about             | lease click on the 'CHALLENGE but it. |  |  |  |  |  |
| Need assistance?     Contact us if you have any que     servicedesk@relyonnutec.com                                  | stions or comments.                   |  |  |  |  |  |

Student may also access training at my.relyonnutec.com and enter the sign in email and passwords.

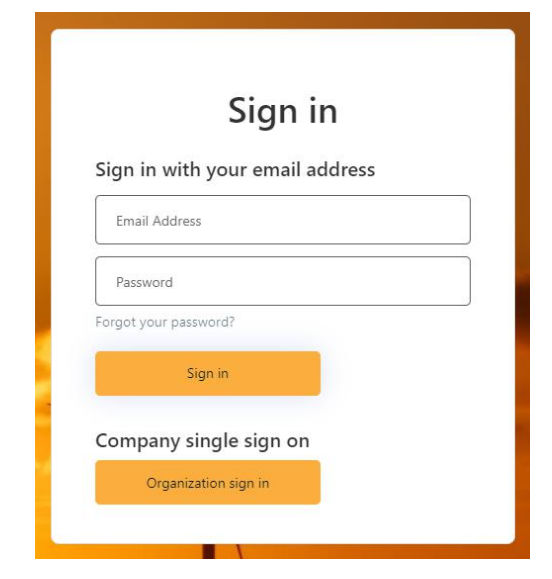

www.msts-my.org
 +606 292 2069
 bookings@msts-my.org
 in f I I d MSTS Asia

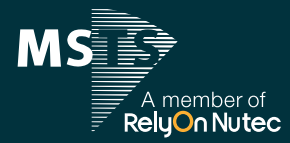

Click **Start training button**. Select the course on the **dashboard** and start your learning journey!

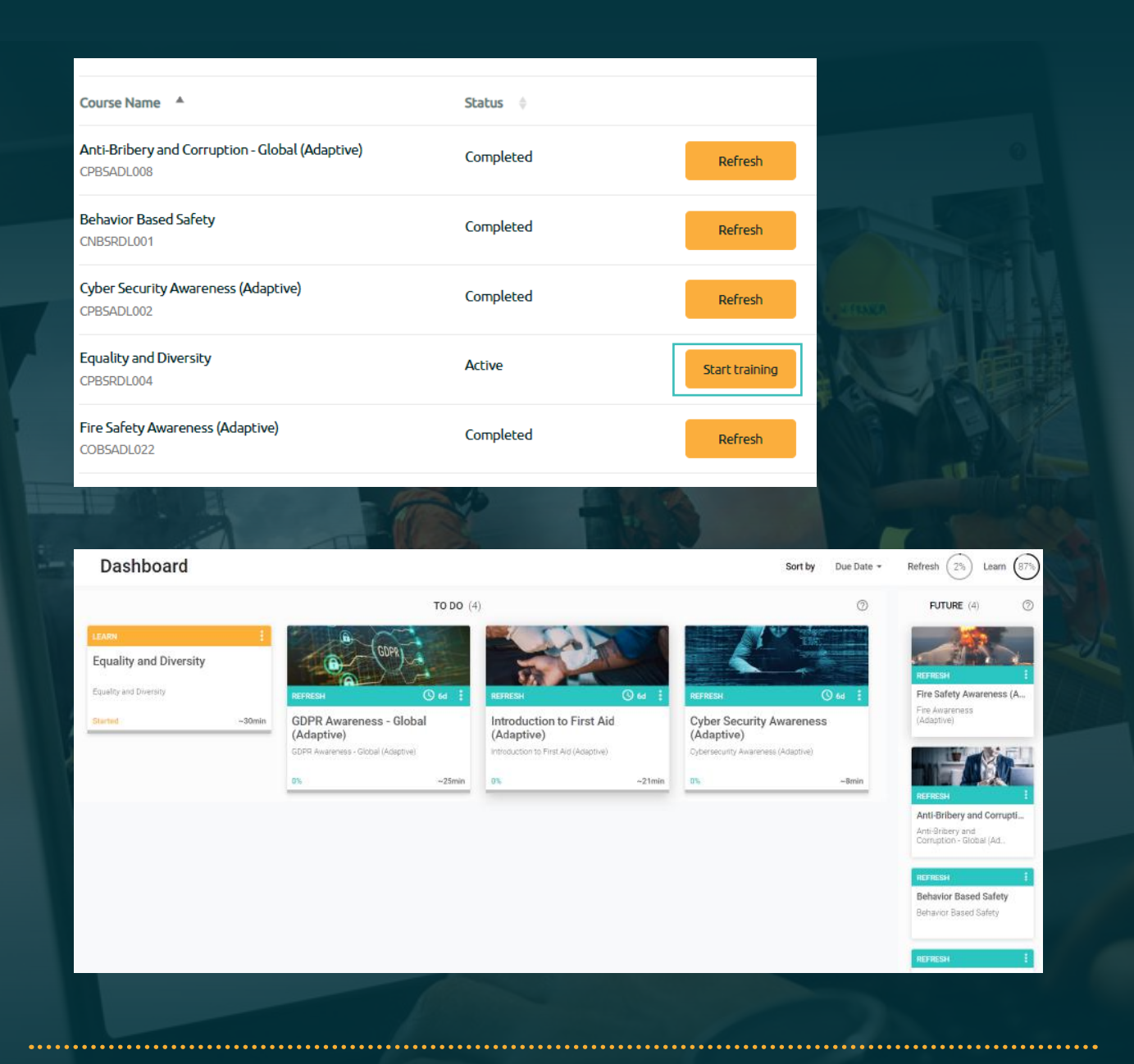

# 5 Is there a time limit for completing the course?

Both e-learning and adaptive learning courses are accessible for **12 months**.

On the adaptive, refresher will be available for the 12 months.

www.msts-my.org
 +606 292 2069
 bookings@msts-my.org
 f I d d MSTS Asia

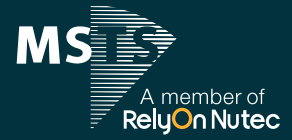

# 6 Can I change the language?

To change the application language:

Step 1: Click your profile at the top right of the Dashboard.

*Step 2:* A window with the student's profile will pop up. **Click the country flag** to choose application language

Step 3: Select your language preference and click apply

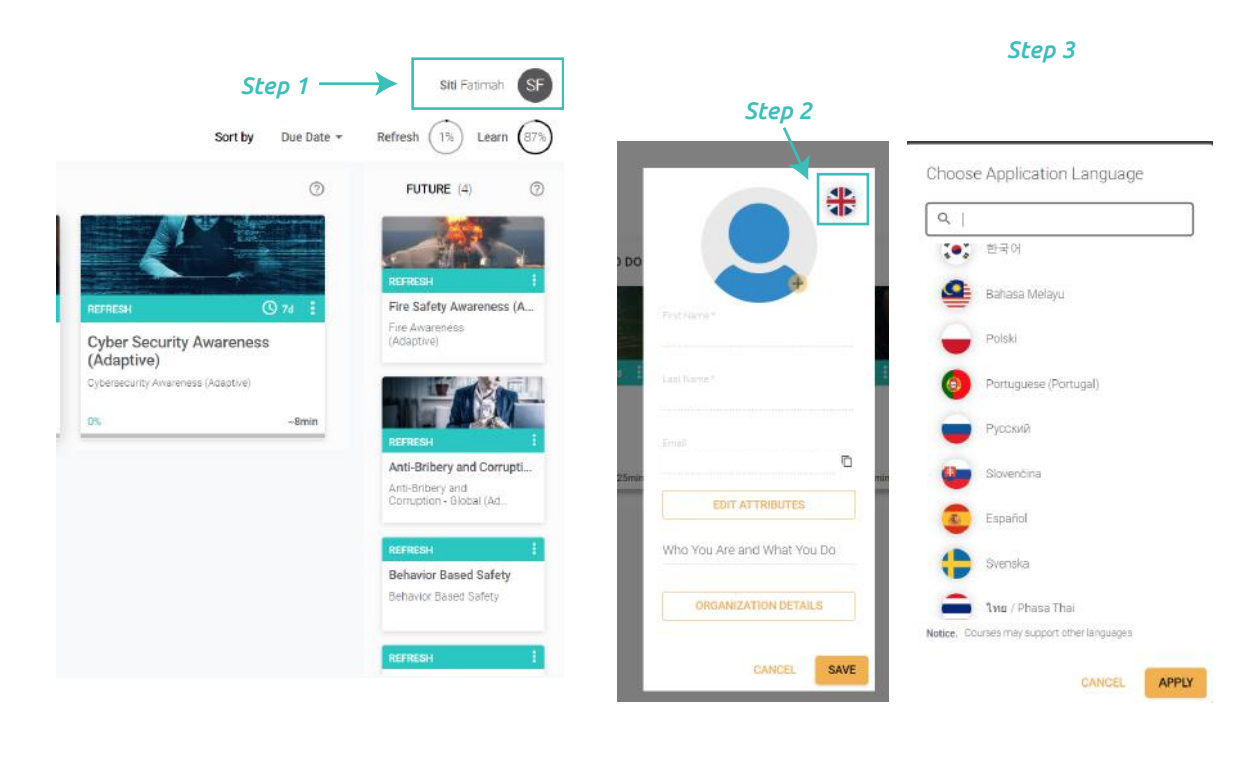

### To change the course language:

**Upon starting your course,** you will be prompted to choose the language. Please select your language preference.

You can check the course language(s) via the link below. For more details, you can also contact our customer service.

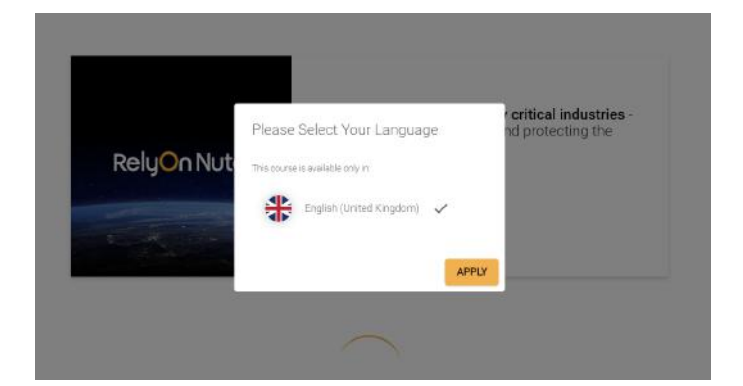

https://relyonnutec.knack.com/e-learning-library#relyon-nutec-e-learning-library/

www.msts-my.org
 +606 292 2069
 bookings@msts-my.org
 f I a d MSTS Asia

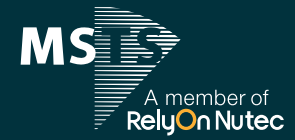

### 8 I have ran out of attempts, who do I contact to get more?

Please contact our customer support to ask about a new attempt. Or email to **servicedesk@digital.relyonnutec.com** if you purchased the course yourself.

For **adaptive learning**, there is no passing mark. Learners will work towards **100% mastery**. In other words, it is an ongoing process towards automaticity.

# 9 I have failed my course, who do I contact to re-sit?

Please contact our customer support to ask about a new attempt. Or email to **servicedesk@digital.relyonnutec.com** if you purchased the course yourself.

For **adaptive learning**, there is no passing mark. Learners will work towards **100% mastery**. In other words, it is an ongoing process towards automaticity. You will be sent **reminders to refresh** your course to ensure **continuous improvement**.

# 10 Where I can find my certificate?

You can find, view and download your certificate in **Certificate history** section of the **dashboard**. The expiry date and days to expiry are also displayed.

| Certificate | history                                                                                     |                                                                                                    |                                                                                                    |                                                                                                    |                                                                                                    |
|-------------|---------------------------------------------------------------------------------------------|----------------------------------------------------------------------------------------------------|----------------------------------------------------------------------------------------------------|----------------------------------------------------------------------------------------------------|----------------------------------------------------------------------------------------------------|
| Date 🔺      | Name                                                                                        | Туре 🌐                                                                                                    | Expiry date                                                                                                    | Days to expiry                                                                                                    |                                                                                                    |
| 21/02/2022  | Anti-Bribery and Corruption - Global (Adaptive)                                             | Certificate                                                                                                    | 20/02/2024                                                                                                    | <ul> <li>203 Days</li> </ul>                                                                                                    | View                                                                                                    |
| 21/02/2022  | Introduction to First Aid (Adaptive)                                                        | Certificate                                                                                                    | 20/02/2024                                                                                                    | <ul> <li>203 Days</li> </ul>                                                                                                    | View                                                                                                    |
| 24/02/2022  | Cyber Security Awareness (Adaptive)                                                         | Certificate                                                                                                    |                                                                                                    |                                                                                                    | View                                                                                                    |
| 24/02/2022  | Fire Safety Awareness (Adaptive)                                                            | Certificate                                                                                                    | 23/02/2024                                                                                                    | • 206 Days                                                                                                    | View                                                                                                    |
| 24/02/2022  | GDPR Awareness - Global (Adaptive)                                                          | Certificate                                                                                                    | 23/02/2024                                                                                                    | • 206 Days                                                                                                    | View                                                                                                    |
|             | Certificate<br>Date *<br>21/02/2022<br>21/02/2022<br>24/02/2022<br>24/02/2022<br>24/02/2022 | Certificate history         Date       Name         21/02/2022       Anti-Bribery and Corruption - Global (Adaptive)         21/02/2022       Introduction to First Ald (Adaptive)         24/02/2022       Cyber Security Awareness (Adaptive)         24/02/2022       Fire Safety Awareness (Adaptive)         24/02/2022       CDPR Awareness - Cicbal (Adaptive) | Type         Type         Type         21/02/2022       Anti-Bribery and Corruption - Global (Adaptive)       Certificate         21/02/2022       Introduction to First Ald (Adaptive)       Certificate         24/02/2022       Cyber Security Awareness (Adaptive)       Certificate         24/02/2022       Fire Safety Awareness (Adaptive)       Certificate         24/02/2022       CDPR Awareness (Adaptive)       Certificate | Type I Expiry date I         Date A Name       Type I Expiry date I         21/02/2022       Anti-Birlbery and Corruption - Globel (Adeptive)       Certificate       20/02/2024         21/02/2022       Introduction to First Ald (Adaptive)       Certificate       20/02/2024         24/02/2022       Cyber Security Awareness (Adaptive)       Certificate       23/02/2024         24/02/2022       Fire Safety Awareness (Adaptive)       Certificate       23/02/2024         24/02/2022       GDPR Awareness (Adaptive)       Certificate       23/02/2024 | Type II       Exploy date II       Days to exploy II         Date A       Name       Type II       Exploy date II       Days to exploy II         21/02/2022       Anti-Birbery and Corruption - Globel (Adaptive)       Certificate       20/02/2024       • 203 Days         21/02/2022       Introduction to First Ald (Adaptive)       Certificate       20/02/2024       • 203 Days         24/02/2022       Cyber Security Awareness (Adaptive)       Certificate       21/02/2024       • 206 Days         24/02/2022       Fire Safety Awareness (Adaptive)       Certificate       21/02/2024       • 206 Days         24/02/2022       GDPR Awareness (Adaptive)       Certificate       21/02/2024       • 206 Days |

### 11 How to contact support service?

Please contact our customer support via:

Email: **bookings@msts-my.org** Phone: **+606 292 2069** 

For any other issues or concerns, please contact **support@digital.relyonnutec.com** with the following information:

Name, what is the issue regarding? (e.g. courses, connection, accessibility), and a description of the issue you are having or the question you would like answered

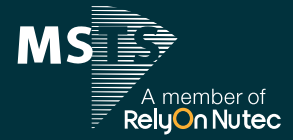